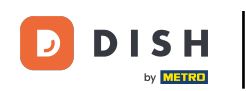

¡Bienvenido al panel de DISH POS! En este tutorial, te mostramos cómo añadir un menú con múltiples opciones. Primero, haz clic en Artículos.

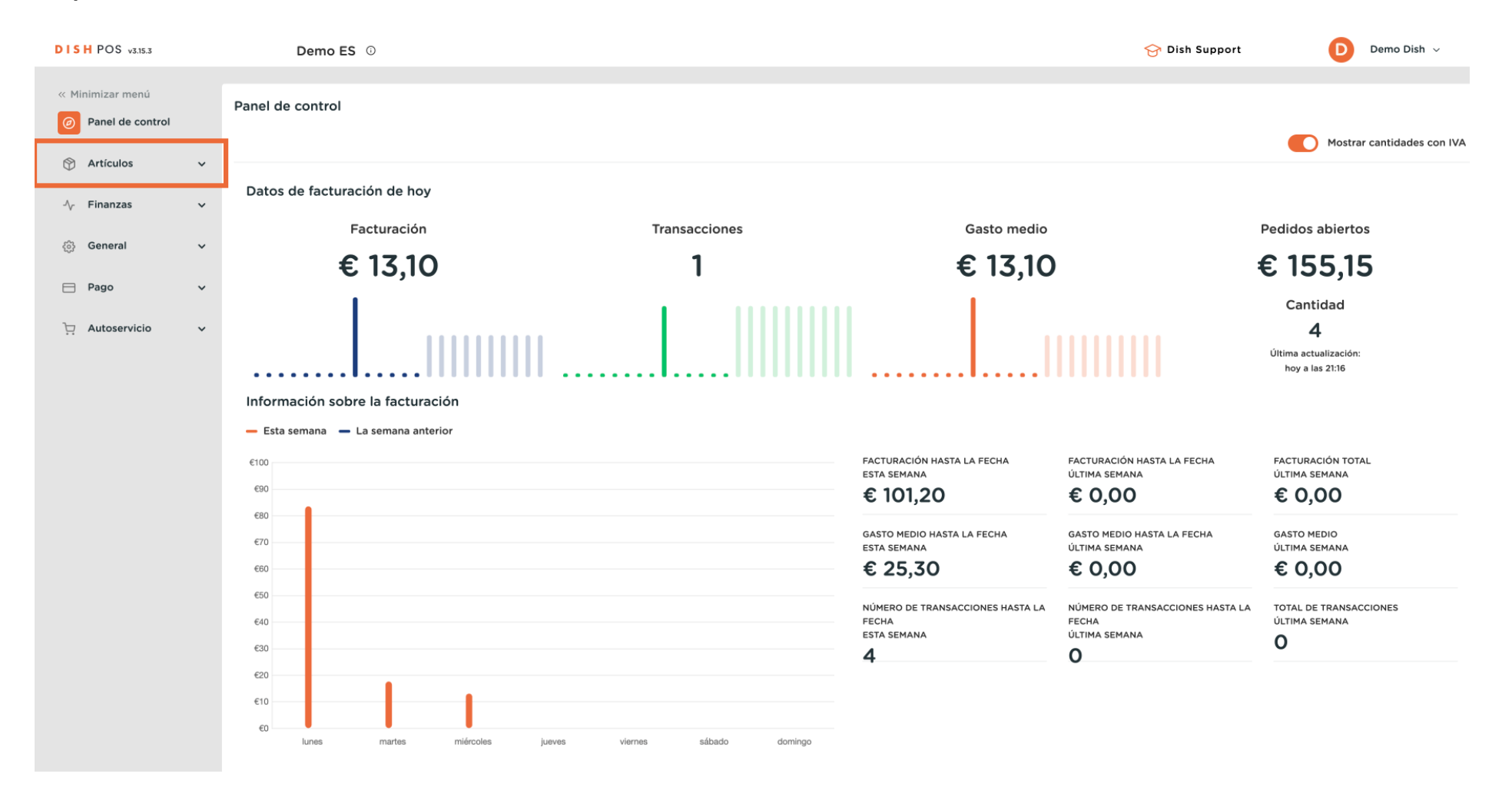

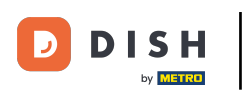

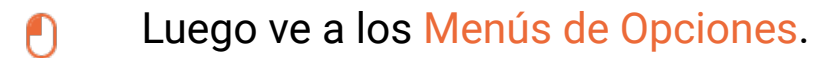

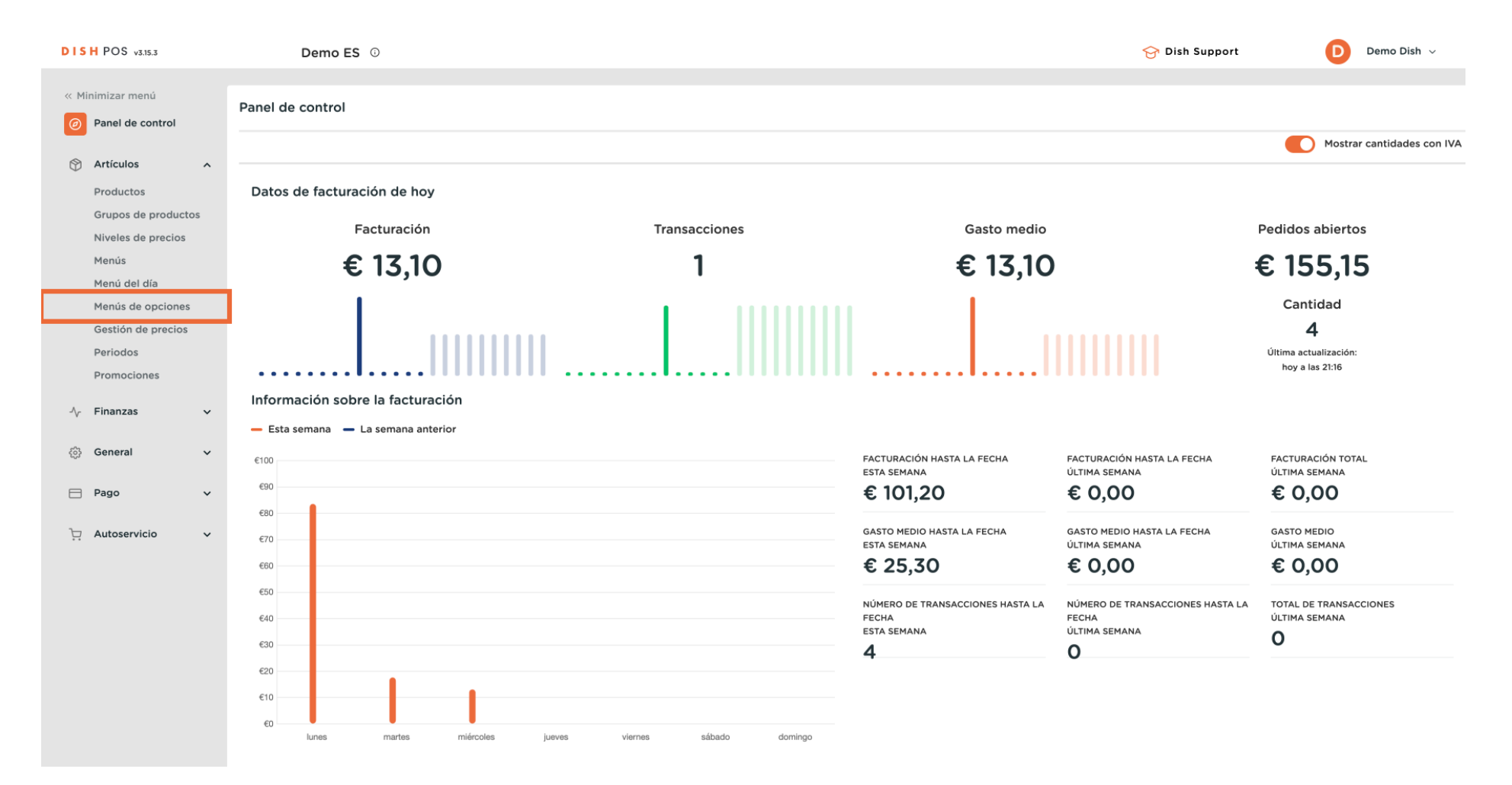

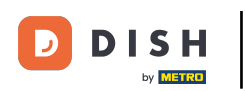

Ð

Ahora estás en la vista general de tus menús de opciones. Haz clic en + Añadir menú de opción para crear uno.

| DIS  | H POS v3.15.3                                             |   |            | De     | emo Es                   | <b>i</b> (i)                          |                         |                   |                         |                             |    | 😚 Dish Support                | D             | Demo Dish $$ |
|------|-----------------------------------------------------------|---|------------|--------|--------------------------|---------------------------------------|-------------------------|-------------------|-------------------------|-----------------------------|----|-------------------------------|---------------|--------------|
| « Mi | nimizar menú<br>Panel de control<br>Artículos             | M | lenús<br>Q | s de o | pcione<br><sub>Bus</sub> | <b>S</b> (4 menús de opciones)<br>car |                         |                   |                         |                             | := | Mostrar <b>50 ~</b> Registros | + Añadir opci | ión de menú  |
|      | Productos                                                 |   |            |        | ID                       | Nombre 🗘                              | Preparar por separado 🗘 | Establecimiento 🗘 | Número mínimo de opcior | Número máximo de opciones 🗘 |    |                               |               |              |
|      | Grupos de productos<br>Niveles de precios<br>Menús        |   | 0          | Û      | #5                       | Café con tarta de manzana             | No                      |                   |                         |                             |    |                               |               |              |
|      |                                                           |   | 0          | ۵      | #4                       | Elección de salsa                     | No                      |                   | 0                       | 1                           |    |                               |               |              |
|      | Menú del día<br>Menús de opciones                         |   | 0          | Û      | #3                       | Opciones de bebidas                   | No                      |                   |                         |                             |    |                               |               |              |
| ~    | Gestión de precios<br>Periodos<br>Promociones<br>Finanzas | ~ | 0          |        | #2                       | Preparación                           | No                      |                   | 1                       | 1                           |    |                               |               |              |
| ÷    | General                                                   | ~ |            |        |                          |                                       |                         |                   |                         |                             |    |                               |               |              |
|      | Pago                                                      | ~ |            |        |                          |                                       |                         |                   |                         |                             |    |                               |               |              |
| ų    | Autoservicio                                              | * |            |        |                          |                                       |                         |                   |                         |                             |    |                               |               |              |

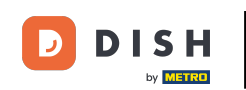

Se abrirá una nueva ventana en la que tendrás que rellenar la información necesaria. Empieza añadiendo el nombre en el campo de texto correspondiente.

| DISH POS v3.15.3           | Añadir opción de menú | Menú opcional CERRAR                                               | $\otimes$ |
|----------------------------|-----------------------|--------------------------------------------------------------------|-----------|
| « Minimizar menú           | 🚳 Menú opcional       | Nombre                                                             |           |
| Panel de control           |                       | Option menu                                                        |           |
| 🕅 Artículos 🔨 🔨            |                       |                                                                    |           |
| Productos                  |                       | se debe preparar por No No No No No No No No No No No No No        |           |
| Grupos de productos        |                       | Número máximo de opciones                                          |           |
| Niveles de precios         |                       | Identificación                                                     |           |
| Menús<br>Menú del día      |                       |                                                                    |           |
| Menús de opciones          |                       | Tu referencia ID                                                   |           |
| Gestión de precios         |                       | Ontion item                                                        |           |
| Periodos                   |                       |                                                                    |           |
| Promociones                |                       | ID Nombre Tipo Ocultar en el recibo Preparar por separado Producto |           |
| -\ <sub>r</sub> Finanzas ✓ |                       | + Añadir opción                                                    |           |
|                            |                       |                                                                    |           |
| ැමී General 🗸 🗸            |                       |                                                                    |           |
| 🖻 Pago 🗸 🗸                 |                       |                                                                    |           |
|                            |                       |                                                                    |           |
| 는 Autoservicio 🗸           |                       |                                                                    |           |
|                            |                       |                                                                    |           |
|                            |                       |                                                                    |           |
|                            |                       |                                                                    |           |
|                            |                       |                                                                    |           |
|                            |                       |                                                                    |           |
|                            |                       |                                                                    |           |
|                            |                       |                                                                    |           |
|                            |                       | Guardar                                                            | /         |

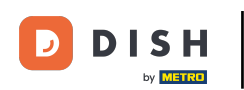

Para establecer si un producto debe prepararse por separado o no, utiliza el menú desplegable correspondiente.

| DISH POS v3.15.3           | Añadir opción de menú | Menú opcional                                                      | cerrar 🛞 |
|----------------------------|-----------------------|--------------------------------------------------------------------|----------|
| « Minimizar menú           | Menú opcional         | Nombre' Nata montada opcional                                      |          |
| Panel de control           |                       |                                                                    |          |
|                            |                       | Option menu                                                        |          |
| Artículos ^                |                       | Se debe preparar por No V Número mínimo de opciones                |          |
| Productos                  |                       | separado                                                           |          |
| Grupos de productos        |                       | Numero maximo de opciones                                          |          |
| Menús                      |                       | Identificación                                                     |          |
| Menú del día               |                       |                                                                    |          |
| Menús de opciones          |                       | Tu referencia ID                                                   |          |
| Gestión de precios         |                       | Option item                                                        |          |
| Periodos                   |                       |                                                                    |          |
| Promociones                |                       | ID Nombre Tipo Ocultar en el recibo Preparar por separado Producto |          |
| -∕ <sub>V</sub> Finanzas ✓ |                       | + Añadir opción                                                    |          |
|                            |                       |                                                                    |          |
| ୍ଦ୍ରେ General 🗸 🗸          |                       |                                                                    |          |
| 🖻 Pago 🗸 🗸                 |                       |                                                                    |          |
|                            |                       |                                                                    |          |
| 📜 Autoservicio 🗸           |                       |                                                                    |          |
|                            |                       |                                                                    |          |
|                            |                       |                                                                    |          |
|                            |                       |                                                                    |          |
|                            |                       |                                                                    |          |
|                            |                       |                                                                    |          |
|                            |                       |                                                                    |          |
|                            |                       |                                                                    |          |
|                            |                       |                                                                    | Guardar  |

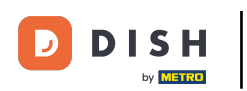

# • Y luego selecciona una de las opciones dadas.

| DISH POS v3.15.3                                                                                                    | Añadir opción de menú | Menú opcional                                                                                                |                                                        |                                                                                    | с        | errar 🛞 |
|----------------------------------------------------------------------------------------------------|-----------------------|----------------------------------------------------------------------------------------------------|--------------------------------------------------------|------------------------------------------------------------------------------------|----------|---------|
| « Minimizar menú                                                                                                    | 🔅 Menú opcional       | Nombre <sup>®</sup> Nata montada opcional                                                                    | 1                                                      |                                                                                    |          |         |
| Panel de control                                                                                                    |                       | Option menu                                                                                                  |                                                        |                                                                                    |          |         |
| <ul> <li>Articulos</li> <li>Productos</li> <li>Grupos de productos</li> <li>Niveles de precios</li> <li>Menú del día</li> <li>Menús de oprecios</li> <li>Preriodos</li> <li>Promociones</li> <li>General</li> <li>Pago</li> <li>Autoservicio</li> </ul> |                       | Option menu Se debe preparar por separado Identificación Tu referencia Option item ID Nombre + Añadir opción | No  Depende del producto Sí No Tipo Ocultar en el reci | Número mínimo de opciones<br>Número máximo de opciones<br>ID Preparar por separado | Producto |         |
|                                                                                                    |                       |                                                                                                    |                                                        |                                                                                    |          |         |
|                                                                                                    |                       |                                                                                                    |                                                        |                                                                                    |          | iuardar |

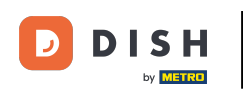

Utiliza los campos respectivos para establecer la selección mínima y máxima de este menú de opciones.

| DISH POS v3.15.3      | Añadir opción de menú | Menú opcional c                                                    | Cerrar 🙁 |
|-----------------------|-----------------------|--------------------------------------------------------------------|----------|
| « Minimizar menú      | 🛞 Menú opcional       | Nombre" Nata montada opcional                                      |          |
| Panel de control      | -                     |                                                                    |          |
|                       |                       | Option menu                                                        |          |
| Artículos ^           |                       | Se debe preparar por                                               |          |
| Productos             |                       | separado                                                           |          |
| Grupos de productos   |                       | Número máximo de opciones                                          |          |
| Niveles de precios    |                       | Idantificación                                                     |          |
| Menús<br>Menú del día |                       | identification                                                     |          |
| Menús de onciones     |                       | Tu referencia ID                                                   |          |
| Gestión de precios    |                       |                                                                    |          |
| Periodos              |                       | Option item                                                        |          |
| Promociones           |                       | ID Nombre Tipo Ocultar en el recibo Preparar por separado Producto |          |
| A                     |                       | <ul> <li>A Sadir oppida</li> </ul>                                 |          |
| -√ Finanzas V         |                       |                                                                    |          |
| 6 General             |                       |                                                                    |          |
|                       |                       |                                                                    |          |
| 📄 Pago 🛛 🗸            |                       |                                                                    |          |
| 🗁 Autoservicio 🗸 🗸    |                       |                                                                    |          |
|                       |                       |                                                                    |          |
|                       |                       |                                                                    |          |
|                       |                       |                                                                    |          |
|                       |                       |                                                                    |          |
|                       |                       |                                                                    |          |
|                       |                       |                                                                    |          |
|                       |                       |                                                                    |          |
|                       |                       |                                                                    | Guardar  |
|                       |                       |                                                                    | Guardar  |

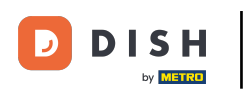

# Después, haz clic en + Añadir opción para establecer las opciones.

| DISH POS v3.15.3           | Añadir opción de menú | Menú opcional                                                      | CERRAR 🛞 |
|----------------------------|-----------------------|--------------------------------------------------------------------|----------|
| « Minimizar menú           | Menú opcional         | Nombre <sup>®</sup> Nata montada opcional                          |          |
| Panel de control           |                       |                                                                    |          |
| 🕥 Artículos 🔨 🔨            |                       | Option menu                                                        |          |
| Productos                  |                       | Se debe preparar por separado v Número mínimo de opciones O        |          |
| Grupos de productos        |                       | Número máximo de opciones 1                                        |          |
| Niveles de precios         |                       | Identificación                                                     |          |
| Menús<br>Menú del día      |                       |                                                                    |          |
| Menús de opciones          |                       | Tu referencia ID                                                   |          |
| Gestión de precios         |                       | Option item                                                        |          |
| Periodos                   |                       |                                                                    |          |
| Promociones                |                       | ID Nombre Tipo Ocultar en el recibo Preparar por separado Producto |          |
| -/ <sub>/</sub> Finanzas 🗸 |                       | + Añadir opción                                                    |          |
| 🖏 General 🗸 🗸              |                       |                                                                    |          |
|                            |                       |                                                                    |          |
|                            |                       |                                                                    |          |
| 📜 Autoservicio 🗸           |                       |                                                                    |          |
|                            |                       |                                                                    |          |
|                            |                       |                                                                    |          |
|                            |                       |                                                                    |          |
|                            |                       |                                                                    |          |
|                            |                       |                                                                    |          |
|                            |                       |                                                                    |          |
|                            |                       |                                                                    | Guardar  |

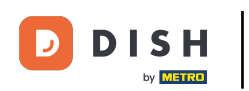

### Primero, dale un nombre a tu opción. Para ello, utiliza el campo de texto correspondiente.

| DISH POS v3.15.3    | Añadir opción de menú | Menú opcional                                                      | CERRAR 🛞 |
|---------------------|-----------------------|--------------------------------------------------------------------|----------|
| « Minimizar menú    | Menú opcional         | Nombre" Nata montada opcional                                      |          |
| Panel de control    |                       |                                                                    |          |
|                     |                       | Option menu                                                        |          |
| 🕥 Artículos 🔨 🔨     |                       |                                                                    |          |
| Productos           |                       | se debe preparar por No V Numero minimo de opciones O              |          |
| Grupos de productos |                       | Número máximo de opciones 1                                        |          |
| Niveles de precios  |                       |                                                                    |          |
| Menús               |                       | Identificación                                                     |          |
| Menú del día        |                       | Tu referencia ID                                                   |          |
| Menús de opciones   |                       |                                                                    |          |
| Gestión de precios  |                       | Option item                                                        |          |
| Periodos            |                       |                                                                    |          |
| Promociones         |                       | ID Nombre Tipo Ocultar en el recibo Preparar por separado Producto |          |
| -√ Finanzas ✓       |                       | Información sobre la opción                                        |          |
| 6 General           |                       | Nombre de la opción"                                               |          |
| 🗖 Pago 🗸 🗸          |                       | Tipo"                                                              |          |
| 는 Autoservicio 🗸    |                       | Ocultar en el recibo v                                             |          |
|                     |                       | Añadir<br>Cancelar                                                 |          |
|                     |                       |                                                                    | Guardar  |

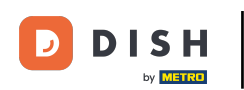

Ð

# A continuación, selecciona de qué tipo de opción se trata, utilizando el menú desplegable correspondiente.

| DISH POS v3.15.3       | Añadir opción de menú | Menú opcional                                                      | cerrar 🛞 |
|------------------------|-----------------------|--------------------------------------------------------------------|----------|
| « Minimizar menú       | 🚳 Menú opcional       | Nombre" Nata montada opcional                                      |          |
| Panel de control       |                       |                                                                    |          |
|                        |                       | Option menu                                                        |          |
| Artículos 🔨            |                       | Se debe preparar por No V Número mínimo de opciones 0              |          |
| Productos              |                       | separado                                                           |          |
| Grupos de productos    |                       | Número máximo de opciones 1                                        |          |
| Niveles de precios     |                       | Identificación                                                     |          |
| Menú del día           |                       |                                                                    |          |
| Menús de opciones      |                       | Tu referencia ID                                                   |          |
| Gestión de precios     |                       | Option item                                                        |          |
| Periodos               |                       |                                                                    |          |
| Promociones            |                       | ID Nombre Tipo Ocultar en el recibo Preparar por separado Producto |          |
| $\sim$ Finanzas $\sim$ |                       | Información sobre la opción                                        |          |
| ⓒ General 🗸            |                       | Nombre de la opción® Sin nata montada                              |          |
| 🖻 Pago 🗸 🗸             |                       | Tipo*                                                              |          |
| ្រុ Autoservicio 🗸     |                       | Ocultar en el recibo                                               |          |
|                        |                       | Añadir<br>Cancelar                                                 |          |
|                        |                       |                                                                    | Guardar  |

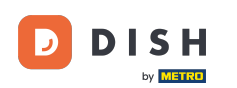

#### 

# Selecciona una de las opciones. Nota: Establecerlo como comentario significa que se remarcará como nota en el ticket de producción. Y tienes que asignar esta opción a un producto manualmente.

| DISH POS v3.15.3           | Añadir opción de menú | Menú opcional                             |                       |                            | CER      | rar 🛞 |
|----------------------------|-----------------------|-------------------------------------------|-----------------------|----------------------------|----------|-------|
| « Minimizar menú           | 🛞 Menú opcional       | Nombre <sup>®</sup> Nata montada opcional |                       |                            |          |       |
| Panel de control           |                       |                                           |                       |                            |          |       |
|                            |                       | Option menu                               |                       |                            |          |       |
| Artículos ^                |                       | Se debe preparar por No                   | ~                     | Número mínimo de opciones  | 0        |       |
| Productos                  |                       | separado                                  |                       |                            |          |       |
| Grupos de productos        |                       |                                           |                       | Número máximo de opciones  | 1        |       |
| Niveles de precios         |                       | Identificación                            |                       |                            |          |       |
| Menus<br>Monú dol día      |                       |                                           |                       |                            |          |       |
| Menús de onciones          |                       | Tu referencia                             |                       | ID                         |          |       |
| Gestión de precios         |                       |                                           |                       |                            |          |       |
| Periodos                   |                       | Option item                               |                       |                            |          |       |
| Promociones                |                       | ID Nombre                                 | Tipo Ocultar en el re | cibo Preparar por separado | Producto |       |
| -\ <sub>ℓ</sub> Finanzas ✓ |                       | Información sobre la opción               |                       |                            |          |       |
| ැති General 🗸 🗸            |                       | Nombre de la opción* Sin nata mo          | ntada                 |                            |          |       |
| 🖻 Pago 🗸 🗸                 |                       | Tipo*                                     | ^                     |                            |          |       |
| 📜 Autoservicio 🗸           |                       | Ocultar en el recibo Opción del           | producto              |                            |          |       |
|                            |                       | Añadir                                    |                       |                            |          |       |
|                            |                       | Cancelar                                  |                       |                            |          |       |
|                            |                       |                                           |                       |                            |          |       |
|                            |                       |                                           |                       |                            |          |       |
|                            |                       |                                           |                       |                            |          |       |
|                            |                       |                                           |                       |                            |          |       |
|                            |                       |                                           |                       |                            | Gua      | Irdar |

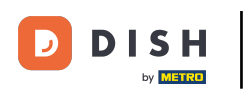

## Para ocultar o mostrar esta opción en el recibo, utiliza el menú desplegable correspondiente.

| DISH POS v3.15.3    | Añadir opción de menú | Menú opcional                             |                                                     | cerrar 🔕 |
|---------------------|-----------------------|-------------------------------------------|-----------------------------------------------------|----------|
| « Minimizar menú    | 🛞 Menú opcional       | Nombre <sup>®</sup> Nata montada opcional |                                                     |          |
| Panel de control    | _                     |                                           |                                                     |          |
|                     |                       | Option menu                               |                                                     |          |
| Productos           |                       | Se debe preparar por No                   | ✓ Número mínimo de opciones 0                       |          |
| Grupos de productos |                       | separado                                  | Número máximo de opciones 1                         |          |
| Niveles de precios  |                       |                                           |                                                     |          |
| Menús               |                       | Identificación                            |                                                     |          |
| Menú del día        |                       | Tu referencia                             | ID                                                  |          |
| Menús de opciones   |                       |                                           |                                                     |          |
| Periodos            |                       | Option item                               |                                                     |          |
| Promociones         |                       | ID Nombre Tipo                            | Ocultar en el recibo Preparar por separado Producto |          |
| √ Finanzas ✓        |                       | Información sobre la opción               |                                                     |          |
| 중 General           |                       | Nombre de la opción* Sin nata montada     |                                                     |          |
| 🗖 Pago 🗸 🗸          |                       | Tipo* Comentario                          | ~                                                   |          |
| 는 Autoservicio 🗸    |                       | Ocultar en el recibo                      | ~                                                   |          |
|                     |                       | Añadir                                    |                                                     |          |
|                     |                       | Cancelar                                  |                                                     |          |
|                     |                       |                                           |                                                     |          |
|                     |                       |                                           |                                                     |          |
|                     |                       |                                           |                                                     |          |
|                     |                       |                                           |                                                     | Guardar  |

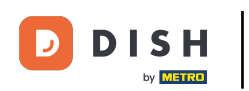

## A continuación, elige entre las opciones.

| DISH POS v3.15.3                  | Añadir opción de menú | Menú opcional                           |                  |                    |                           |          | CERRAR 🛞 |
|-----------------------------------|-----------------------|-----------------------------------------|------------------|--------------------|---------------------------|----------|----------|
| « Minimizar menú                  | 🚯 Menú opcional       | Nombre <sup>®</sup> Nata montada opcion | nal              |                    |                           |          |          |
| Panel de control                  | _                     | Option menu                             |                  |                    |                           |          |          |
| 🕎 Artículos 🔨 🔨                   |                       |                                         |                  |                    |                           |          |          |
| Productos                         |                       | Se debe preparar por<br>separado        | No               | $\sim$             | Número mínimo de opciones | 0        |          |
| Grupos de productos               |                       |                                         |                  |                    | Número máximo de opciones | 1        |          |
| Niveles de precios                |                       | l de vetil en et é r                    |                  |                    |                           |          |          |
| Menús                             |                       | Identificación                          |                  |                    |                           |          |          |
| Menu del dia<br>Menús de opciones |                       | Tu referencia                           |                  |                    | ID                        |          |          |
| Gestión de precios                |                       | Ontion item                             |                  |                    |                           |          |          |
| Periodos                          |                       | Option item                             |                  |                    |                           |          |          |
| Promociones                       |                       | ID Nombre                               | Tipo Ocul        | iltar en el recibo | oo Preparar por separado  | Producto |          |
| √ Finanzas 🗸                      |                       | Información sobre la opción             |                  |                    |                           |          |          |
| ණි General ✓                      |                       | Nombre de la opción*                    | Sin nata montada |                    |                           |          |          |
| 🗖 Pago 🗸 🗸                        |                       | Tipo*                                   | Comentario 🗸     |                    |                           |          |          |
| 📜 Autoservicio 🗸 🗸                |                       | Ocultar en el recibo                    | ^                |                    |                           |          |          |
|                                   |                       | Añadir                                  | Sí<br>No         |                    |                           |          |          |
|                                   |                       | Cancelar                                |                  |                    |                           |          |          |
|                                   |                       |                                         |                  |                    |                           |          |          |
|                                   |                       |                                         |                  |                    |                           |          |          |
|                                   |                       |                                         |                  |                    |                           |          | Guardar  |

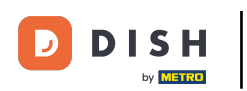

# Ahora confirma tu opción haciendo clic en Añadir.

| DISH POS v3.15.3      | Añadir opción de menú | Menú opcional                            |                  |                               |                       | CERRAR 🚫 |
|-----------------------|-----------------------|------------------------------------------|------------------|-------------------------------|-----------------------|----------|
| « Minimizar menú      | 🛞 Menú opcional       | Nombre <sup>®</sup> Nata montada opciona | ai               |                               |                       |          |
| Panel de control      | _                     |                                          |                  |                               |                       |          |
|                       |                       | Option menu                              |                  |                               |                       |          |
| Artículos A           |                       | Se debe preparar por                     | No               | ✓ Número mínimo de            | e opciones 0          |          |
| Productos             |                       | separado                                 |                  |                               |                       |          |
| Grupos de productos   |                       |                                          |                  | Número máximo d               | e opciones 1          |          |
| Niveles de precios    |                       | Identificación                           |                  |                               |                       |          |
| Menus<br>Menú del día |                       |                                          |                  |                               |                       |          |
| Menús de opciones     |                       | Tu referencia                            |                  | ID                            |                       |          |
| Gestión de precios    |                       | <b>.</b>                                 |                  |                               |                       |          |
| Periodos              |                       | Option item                              |                  |                               |                       |          |
| Promociones           |                       | ID Nombre                                | Tipo             | Ocultar en el recibo Preparar | por separado Producto |          |
| A                     |                       |                                          |                  |                               |                       |          |
| -√ Finanzas 🗸         |                       | Información sobre la opción              |                  |                               |                       |          |
| ③ General             |                       | Nombre de la opción®                     | Sin nata montada |                               |                       |          |
| 🖻 Pago 🗸 🗸            |                       | Tipo*                                    | Comentario       | $\checkmark$                  |                       |          |
| ្ម្រ Autoservicio 🗸   |                       | Ocultar en el recibo                     | No ×             | $\checkmark$                  |                       |          |
|                       |                       | Añadir<br>Cancelar                       |                  |                               |                       |          |
|                       |                       |                                          |                  |                               |                       |          |
|                       |                       |                                          |                  |                               |                       |          |
|                       |                       |                                          |                  |                               |                       | Guardar  |

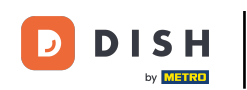

Para mostrarte cómo queda si configuras otra opción con el tipo Opción de producción en lugar de Comentario, volveremos a pasar por el proceso. Haz clic en + Añadir opción.

| DISH POS v3.15.3                                                                | Añadir opción de menú | Menú opcional                                                                               | CERRAR 🛞 |
|---------------------------------------------------------------------------------|-----------------------|---------------------------------------------------------------------------------------------|----------|
| « Minimizar menú                                                                | 🛞 Menú opcional       | Nombre" Nata montada opcional                                                               |          |
| Panel de control                                                                |                       | Option menu                                                                                 |          |
| <ul> <li>Artículos ~</li> <li>Productos</li> <li>Grupos de productos</li> </ul> |                       | Se debe preparar por<br>separado Número mínimo de opciones 0<br>Número máximo de opciones 1 |          |
| Niveles de precios<br>Menús                                                     |                       | Identificación                                                                              |          |
| Menú del día<br>Menús de opciones                                               |                       | Tu referencia ID                                                                            |          |
| Gestión de precios<br>Periodos                                                  |                       | Option item                                                                                 |          |
| Promociones                                                                     |                       | ID Nombre Tipo Ocultar en el recibo Preparar por separado Producto                          |          |
| -√ Finanzas v                                                                   |                       | Comentario No     Añadir opción                                                             |          |
| 🖂 Pago 🗸                                                                        |                       |                                                                                             |          |
| 뉴 Autoservicio 🗸                                                                |                       |                                                                                             |          |
|                                                                                 |                       |                                                                                             |          |
|                                                                                 |                       |                                                                                             |          |
|                                                                                 |                       |                                                                                             |          |
|                                                                                 |                       |                                                                                             |          |
|                                                                                 |                       |                                                                                             | Guardar  |

Ð

#### Esta vez, en lugar de establecer el tipo como Comentario, establécelo como Opción de producto. Nota: Esto significa que debes asignar esta opción a un producto concreto.

| DISH POS v3.15.3                  | Añadir opción de menú | Menú opcional                            |                       |                   |                                  |               | CERRAR 🛞 |
|-----------------------------------|-----------------------|------------------------------------------|-----------------------|-------------------|----------------------------------|---------------|----------|
| « Minimizar menú                  | 🚳 Menú opcional       | Nombre <sup>®</sup> Nata montada opciona | al                    |                   |                                  |               |          |
| Panel de control                  |                       | Option menu                              |                       |                   |                                  |               |          |
| Artículos A                       |                       | Se debe preparar por                     | No                    | ~                 | Número mínimo de opciones        | 0             |          |
| Grupos de productos               |                       | separado                                 |                       |                   | Número máximo de opciones        | 1             |          |
| Niveles de precios<br>Menús       |                       | Identificación                           |                       |                   |                                  |               |          |
| Menú del día<br>Menús de opciones |                       | Tu referencia                            |                       |                   | ID                               |               |          |
| Gestión de precios                |                       | Option item                              |                       |                   |                                  |               |          |
| Promociones                       |                       | ID Nombre                                | Tipo                  | Ocultar en el rec | ibo Preparar por separado        | Producto      |          |
| √ Finanzas ✓                      |                       | 🥟 前 🗰 Sin nata r                         | nontada Comentario    | No                |                                  |               |          |
| 6 General                         |                       | Información sobre la opción              |                       |                   |                                  |               |          |
| 😑 Pago 🗸 🗸                        |                       | Nombre de la opción*                     | Con nata montada      |                   | Se debe preparar por<br>separado | Por defecto 🗸 |          |
| 및 Autoservicio 🗸                  |                       | Tipo*                                    | Opción del producto v |                   | Producto*                        | ~             |          |
|                                   |                       | Ocultar en el recibo                     | ~                     |                   |                                  |               |          |
|                                   |                       | Añadir                                   |                       |                   |                                  |               |          |
|                                   |                       | Cancelar                                 |                       |                   |                                  |               |          |
|                                   |                       |                                          |                       |                   |                                  |               |          |
|                                   |                       |                                          |                       |                   |                                  |               | Guardar  |

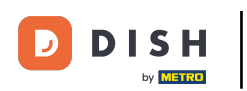

## Cuando seleccionas la opción Producto para Tipo, se puede añadir más información.

| DISH POS v3.15.3    | Añadir opción de menú | Menú opcional                             |                    |                    |                                  |               | cerrar 🛞 |
|---------------------|-----------------------|-------------------------------------------|--------------------|--------------------|----------------------------------|---------------|----------|
| « Minimizar menú    | 🛞 Menú opcional       | Nombre <sup>®</sup> Nata montada opcional |                    |                    |                                  |               |          |
| Panel de control    |                       | Ontion menu                               |                    |                    |                                  |               |          |
| 🕅 Artículos 🔨       |                       | option menu                               |                    |                    |                                  |               |          |
| Productos           |                       | Se debe preparar por No                   |                    | ~                  | Número mínimo de opciones        | 0             |          |
| Grupos de productos |                       | separado                                  |                    |                    | Número máximo de opciones        | 1             |          |
| Niveles de precios  |                       |                                           |                    |                    |                                  |               |          |
| Menús               |                       | Identificación                            |                    |                    |                                  |               |          |
| Menú del día        |                       | Tu referencia                             |                    |                    | ID                               |               |          |
| Menús de opciones   |                       |                                           |                    |                    |                                  |               |          |
| Gestión de precios  |                       | Option item                               |                    |                    |                                  |               |          |
| Periodos            |                       |                                           |                    |                    |                                  |               |          |
| Promociones         |                       | ID Nombre                                 | Tipo               | Ocultar en el reci | bo Preparar por separado         | Producto      |          |
| -\/- Finanzas 🗸 🗸   |                       | 🥖 前 🛛 # Sin nata montada                  | a Comentario       | No                 |                                  |               |          |
| ැඩි General v       |                       | Información sobre la opción               |                    |                    |                                  |               |          |
|                     |                       |                                           |                    |                    |                                  |               |          |
|                     |                       | Nombre de la opcion <sup>®</sup> Con na   | ata montada        |                    | Se debe preparar por<br>separado | Por defecto V |          |
| 🖵 Autoservicio 🗸    |                       | Tipo* Opció                               | n del producto 🗸 🗸 | _                  | Producto*                        | ~             | .]       |
|                     |                       | Ocultar en el recibo                      | × ~                |                    |                                  |               |          |
|                     |                       |                                           |                    |                    |                                  |               |          |
|                     |                       | Añadir                                    |                    |                    |                                  |               |          |
|                     |                       | Cancelar                                  |                    |                    |                                  |               |          |
|                     |                       |                                           |                    |                    |                                  |               |          |
|                     |                       |                                           |                    |                    |                                  |               |          |
|                     |                       |                                           |                    |                    |                                  |               |          |
|                     |                       |                                           |                    |                    |                                  |               | Guardar  |

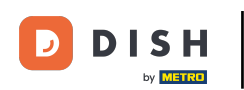

Para establecer si la opción debe prepararse por separado o no, haz clic en el menú desplegable correspondiente.

| DISH POS v3.15.3    | Añadir opción de menú | Menú opcional                             |                       |                   |                                  |             | CERRAR 🛞 |
|---------------------|-----------------------|-------------------------------------------|-----------------------|-------------------|----------------------------------|-------------|----------|
| « Minimizar menú    | 🛞 Menú opcional       | Nombre <sup>®</sup> Nata montada opcional | I                     |                   |                                  |             |          |
| Panel de control    |                       | Option menu                               |                       |                   |                                  |             |          |
| Artículos ^         |                       |                                           |                       |                   |                                  |             |          |
| Productos           |                       | Se debe preparar por separado             | No                    | $\sim$            | Número mínimo de opciones        | 0           |          |
| Grupos de productos |                       |                                           |                       |                   | Número máximo de opciones        | 1           |          |
| Niveles de precios  |                       |                                           |                       |                   |                                  |             |          |
| Menús               |                       | Identificación                            |                       |                   |                                  |             |          |
| Menú del día        |                       | Tu referencia                             |                       |                   | ID                               |             |          |
| Menús de opciones   |                       |                                           |                       |                   |                                  |             |          |
| Gestion de precios  |                       | Option item                               |                       |                   |                                  |             |          |
| Promociones         |                       |                                           |                       |                   |                                  |             |          |
|                     |                       | ID Nombre                                 | Тіро                  | Ocultar en el rec | ibo Preparar por separado        | Producto    |          |
| -√ Finanzas 🗸 🗸     |                       | 🧷 前 🛛 # Sin nata m                        | ontada Comentario     | No                |                                  |             |          |
| ලි General 🗸 🗸      |                       | Información sobre la opción               |                       |                   |                                  |             |          |
| 🗖 Pago 🗸 🗸          |                       | Nombre de la opción <sup>®</sup>          | Con nata montada      |                   | Se debe preparar por<br>separado | Por defecto |          |
| 📜 Autoservicio 🗸 🗸  |                       | Tipo*                                     | Opción del producto 🗸 |                   | Producto*                        | ~           |          |
|                     |                       | Ocultar en el recibo                      | No × V                |                   |                                  |             |          |
|                     |                       | Añadir<br>Cancelar                        |                       |                   |                                  |             |          |
|                     |                       |                                           |                       |                   |                                  |             | Guardar  |

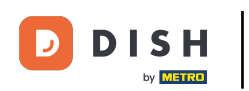

## A continuación, elige entre las opciones.

| DISH POS v3.15.3    | Añadir opción de menú | Menú opcional                           |                       |                   |                                  | CERRAR 🛞    |
|---------------------|-----------------------|-----------------------------------------|-----------------------|-------------------|----------------------------------|-------------|
| « Minimizar menú    | 🚳 Menú opcional       | Nombre <sup>®</sup> Nata montada opcion | nal                   |                   |                                  |             |
| Panel de control    |                       | Option menu                             |                       |                   |                                  |             |
| Artículos           |                       | option menu                             |                       |                   |                                  |             |
| Productos           |                       | Se debe preparar por                    | No                    | ~                 | Número mínimo de opciones        | 0           |
| Grupos de productos |                       | separado                                |                       |                   | Número máximo de opciones        | 1           |
| Niveles de precios  |                       |                                         |                       |                   |                                  |             |
| Menús               |                       | Identificación                          |                       |                   |                                  |             |
| Menú del día        |                       | Tu referencia                           |                       |                   | ID                               |             |
| Menús de opciones   |                       |                                         |                       |                   |                                  |             |
| Gestión de precios  |                       | Option item                             |                       |                   |                                  |             |
| Periodos            |                       |                                         |                       |                   |                                  |             |
| Promociones         |                       | ID Nombre                               | Тіро                  | Ocultar en el reo | cibo Preparar por separado       | Producto    |
| √ Finanzas ✓        |                       | 🥟 🕅 🗰 Sin nata                          | montada Comentario    | No                |                                  |             |
| ණු General ✓        |                       | Información sobre la opción             |                       |                   | _                                |             |
| 🚍 Pago 🗸 🗸          |                       | Nombre de la opción*                    | Con nata montada      |                   | Se debe preparar por<br>separado | Por defecto |
| 및 Autoservicio 🗸    |                       | Tipo*                                   | Opción del producto V |                   | Producto*                        | Por defecto |
|                     |                       | Ocultar en el recibo                    | No × ~                |                   |                                  | No          |
|                     |                       | Añadir                                  |                       |                   | L                                |             |
|                     |                       | Cancelar                                |                       |                   |                                  |             |
|                     |                       |                                         |                       |                   |                                  |             |
|                     |                       |                                         |                       |                   |                                  |             |
|                     |                       |                                         |                       |                   |                                  | Guardar     |

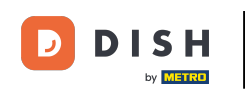

Como ahora el tipo de la opción es Opción de producto, es necesario asignar esta opción a un producto concreto. Para ello, haz clic en el menú desplegable correspondiente.

| DISH POS v3.15.3    | Añadir opción de menú | Menú opcional                            |                       |                   |                                  |               | cerrar 🗴 |
|---------------------|-----------------------|------------------------------------------|-----------------------|-------------------|----------------------------------|---------------|----------|
| « Minimizar menú    | 🛞 Menú opcional       | Nombre <sup>®</sup> Nata montada opciona | 1                     |                   |                                  |               |          |
| Panel de control    |                       | Option menu                              |                       |                   |                                  |               |          |
| 🕥 Artículos 🔨       |                       |                                          |                       |                   |                                  |               |          |
| Productos           |                       | Se debe preparar por<br>separado         | No                    | ~                 | Número mínimo de opciones        | 0             |          |
| Grupos de productos |                       |                                          |                       |                   | Número máximo de opciones        | 1             |          |
| Niveles de precios  |                       |                                          |                       |                   |                                  |               |          |
| Menús               |                       | Identificación                           |                       |                   |                                  |               |          |
| Menú del día        |                       | Tu referencia                            |                       |                   | ID                               |               |          |
| Menús de opciones   |                       |                                          |                       |                   |                                  |               |          |
| Gestion de precios  |                       | Option item                              |                       |                   |                                  |               |          |
| Promociones         |                       | ID Nombre                                | Tipo                  | Ocultar en el rec | -iho Preparar por separad        | a Producto    |          |
|                     |                       |                                          | npo                   |                   |                                  |               |          |
| -√ Finanzas 🗸       |                       | 🥖 前 🛛 # Sin nata m                       | nontada Comentario    | No                |                                  |               |          |
| ③ General 🗸         |                       | Información sobre la opción              |                       |                   |                                  |               |          |
| 🖻 Pago 🗸 🗸          |                       | Nombre de la opción <sup>®</sup>         | Con nata montada      |                   | Se debe preparar por<br>separado | Por defecto 🗸 |          |
| 및 Autoservicio 🗸    |                       | Tipo*                                    | Opción del producto 🗸 |                   | Producto*                        | ~             |          |
|                     |                       | Ocultar en el recibo                     | No X V                |                   |                                  |               | 1        |
|                     |                       | Añadir<br>Cancelar                       |                       |                   |                                  |               |          |
|                     |                       |                                          |                       |                   |                                  |               | Guardar  |

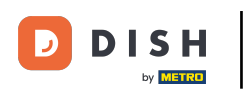

## Ahora busca el producto utilizando la barra de búsqueda y selecciona el producto.

| DISH POS v3.15.3                  | Añadir opción de menú | Menú opcional                           |                       |                   |                                  |                                        | CERRAR 🗴     |
|-----------------------------------|-----------------------|-----------------------------------------|-----------------------|-------------------|----------------------------------|----------------------------------------|--------------|
| « Minimizar menú                  | 🛞 Menú opcional       | Nombre <sup>*</sup> Nata montada opcion | al                    |                   |                                  |                                        |              |
| Panel de control                  |                       | Option menu                             |                       |                   |                                  |                                        |              |
| Artículos ^ Productos             |                       | Se debe preparar por                    | No                    | ~                 | Número mínimo de opciones        | 0                                      |              |
| Grupos de productos               |                       |                                         |                       |                   | Número máximo de opciones        | 1                                      |              |
| Menús                             |                       | Identificación                          |                       |                   |                                  |                                        |              |
| Menú del día<br>Menús de opciones |                       | Tu referencia                           |                       |                   | ID                               |                                        |              |
| Gestión de precios<br>Periodos    |                       | Option item                             |                       |                   |                                  |                                        |              |
| Promociones                       |                       | ID Nombre                               | Tipo                  | Ocultar en el rec | ibo Preparar por separado        | Producto                               |              |
| √ Finanzas ✓                      |                       | 🥟 🕅 🗰 Sin nata r                        | montada Comentario    | No                |                                  |                                        |              |
| General                           |                       | Información sobre la opción             |                       |                   |                                  |                                        |              |
| 🖻 Pago 🗸 🗸                        |                       | Nombre de la opción <sup>®</sup>        | Con nata montada      |                   | Se debe preparar por<br>separado | Por defecto                            | $\checkmark$ |
| 및 Autoservicio 🗸                  |                       | Tipo*                                   | Opción del producto 🗸 |                   | Producto*                        | Cargando productos. Por favor, espera. |              |
|                                   |                       | Ocultar en el recibo                    | No X Y                |                   |                                  | cre                                    | Q            |
|                                   |                       | Añadir                                  |                       |                   |                                  | Crema de Cassis                        |              |
|                                   |                       | Cancelar                                |                       |                   |                                  |                                        |              |
|                                   |                       |                                         |                       |                   |                                  |                                        |              |
|                                   |                       |                                         |                       |                   |                                  |                                        | Guardar      |

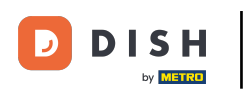

# A continuación, confirma tu opción pulsando Añadir.

| DISH POS v3.15.3           | Añadir opción de menú | Menú opcional                           |                     |                   |                            |                | CERRAR 🛞 |
|----------------------------|-----------------------|-----------------------------------------|---------------------|-------------------|----------------------------|----------------|----------|
| « Minimizar menú           | 🚯 Menú opcional       | Nombre <sup>®</sup> Nata montada opcior | nal                 |                   |                            |                |          |
| Panel de control           |                       |                                         |                     |                   |                            |                |          |
|                            |                       | Option menu                             |                     |                   |                            |                |          |
| Artículos ^                |                       | Se debe preparar por                    | No                  | ~                 | Número mínimo de opciones  | 0              |          |
| Productos                  |                       | separado                                |                     |                   |                            |                |          |
| Grupos de productos        |                       |                                         |                     |                   | Número máximo de opciones  | 1              |          |
| Niveles de precios         |                       | Idontificación                          |                     |                   |                            |                |          |
| Menús<br>Mará dal día      |                       | Mentineación                            |                     |                   |                            |                |          |
| Menú de opciones           |                       | Tu referencia                           |                     |                   | ID                         |                |          |
| Gestión de precios         |                       |                                         |                     |                   |                            |                |          |
| Periodos                   |                       | Option item                             |                     |                   |                            |                |          |
| Promociones                |                       | ID Nombre                               | Tino                | Ocultar en el rec | riho Preparar por separado | Producto       |          |
|                            |                       | ib Hombre                               | 1100                |                   |                            | , inducto      |          |
| -\ <sub>ℓ</sub> Finanzas 🗸 |                       | 🥟 前 🗰 Sin nata                          | montada Comentario  | No                |                            |                |          |
| ලා General V               |                       | Información sobre la opción             |                     |                   |                            |                |          |
| 🖶 Pago 🗸 🗸                 |                       | Nombre de la opción <sup>*</sup>        | Con nata montada    |                   | Se debe preparar por       | Por defecto    | ~        |
|                            |                       | Tipo*                                   | Opción del producto |                   | separado                   |                |          |
|                            |                       |                                         |                     |                   | Producto*                  | Crema Catalana | -        |
|                            |                       | Ocultar en el recibo                    | No X V              |                   |                            |                |          |
|                            |                       | Añadir<br>Cancelar                      |                     |                   |                            |                |          |
|                            |                       |                                         |                     |                   |                            |                |          |
|                            |                       |                                         |                     |                   |                            |                |          |
|                            |                       |                                         |                     |                   |                            |                | Guardar  |

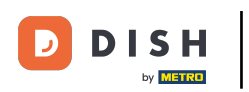

## Cuando hayas terminado de añadir opciones, pulsa Guardar para aplicar los cambios.

| DISH POS v3.15.3    | Añadir opción de menú | Menú opcional                           |                     |                   |                           |                | CERRAR 🛞 |
|---------------------|-----------------------|-----------------------------------------|---------------------|-------------------|---------------------------|----------------|----------|
| « Minimizar menú    | 🛞 Menú opcional       | Nombre <sup>®</sup> Nata montada opcion | nal                 |                   |                           |                |          |
| Panel de control    | _                     |                                         |                     |                   |                           |                |          |
|                     |                       | Option menu                             |                     |                   |                           |                |          |
| 🕥 Artículos 🔨 🔨     |                       |                                         | <b></b>             |                   |                           |                |          |
| Productos           |                       | Se debe preparar por<br>separado        | No                  | ~                 | Número minimo de opciones | 0              |          |
| Grupos de productos |                       |                                         |                     |                   | Número máximo de opciones | 1              |          |
| Niveles de precios  |                       |                                         |                     |                   |                           |                |          |
| Menús               |                       | Identificación                          |                     |                   |                           |                |          |
| Menú del día        |                       | Tu referencia                           |                     |                   | ID                        |                |          |
| Menús de opciones   |                       |                                         |                     |                   |                           |                |          |
| Gestión de precios  |                       | Option item                             |                     |                   |                           |                |          |
| Periodos            |                       |                                         |                     |                   |                           |                |          |
| Promociones         |                       | ID Nombre                               | Tipo                | Ocultar en el rec | ibo Preparar por separado | Producto       |          |
| √ Finanzas ✓        |                       | 🧷 🗄 # Sin nata                          | montada Comentario  | No                |                           |                |          |
| ④ General           |                       | Información sobre la opción             |                     |                   |                           |                |          |
| 🗖 Pago 🗸 🗸          |                       | Nombre de la opción <sup>*</sup>        | Con nata montada    |                   | Se debe preparar por      | Por defecto    | ~        |
|                     |                       | Tipe*                                   | Onción del producto |                   | separado                  |                |          |
| ঢ় Autoservicio 🗸   |                       | npo                                     |                     |                   | Producto*                 | Crema Catalana | 1        |
|                     |                       | Ocultar en el recibo                    | No × ~              |                   |                           |                |          |
|                     |                       | Añadir                                  |                     |                   |                           |                |          |
|                     |                       | Cancelar                                |                     |                   |                           |                |          |
|                     |                       |                                         |                     |                   |                           |                |          |
|                     |                       |                                         |                     |                   |                           |                |          |
|                     |                       |                                         |                     |                   |                           |                | Guardar  |

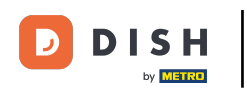

## Para asignar una opción a un producto, ve a Productos.

| DIS    | H POS v3.15.3                            |    |      | D       | emo ES | 0                              |                                  |                   |                         |                             |    | 😚 Dish Support                | D            | Demo Dish $\lor$ |
|--------|------------------------------------------|----|------|---------|--------|--------------------------------|----------------------------------|-------------------|-------------------------|-----------------------------|----|-------------------------------|--------------|------------------|
| « M    | linimizar menú<br>Panel de control       |    | Menú | is de o | pcione | <b>5</b> (5 menús de opciones) |                                  |                   |                         |                             |    |                               |              |                  |
| Ø      | Artículos                                | ^  | Q    |         | Bus    | car                            |                                  |                   |                         |                             | := | Mostrar <b>50 ∨</b> Registros | + Añadir opc | ión de menú      |
|        | Productos                                |    |      |         | ID     | Nombre 🗘                       | Preparar por separado $\Diamond$ | Establecimiento 🗘 | Número mínimo de opcior | Número máximo de opciones 🗘 |    |                               |              |                  |
|        | Grupos de producto<br>Niveles de precios | IS | 0    | Ū       | #5     | Café con tarta de manzana      | No                               |                   |                         |                             |    |                               |              |                  |
|        | Menús                                    |    | 0    | ۵       | #4     | Elección de salsa              | No                               |                   | 0                       | 1                           |    |                               |              |                  |
|        | Menú del día<br>Menús de opciones        |    | 0    | Ū       | #6     | Nata montada opcional          | No                               |                   | 0                       | 1                           |    |                               |              |                  |
|        | Gestión de precios                       |    | 0    | Û       | #3     | Opciones de bebidas            | No                               |                   |                         |                             |    |                               |              |                  |
|        | Periodos<br>Promociones                  |    | 0    | Ē       | #2     | Preparación                    | No                               |                   | 1                       | 1                           |    |                               |              |                  |
| $\sim$ | Finanzas                                 | ~  |      |         |        |                                |                                  |                   |                         |                             |    |                               |              |                  |
| ŝ      | General                                  | ~  |      |         |        |                                |                                  |                   |                         |                             |    |                               |              |                  |
|        | Pago                                     | ~  |      |         |        |                                |                                  |                   |                         |                             |    |                               |              |                  |
| Ť      | Autoservicio                             | ~  |      |         |        |                                |                                  |                   |                         |                             |    |                               |              |                  |
|        |                                          |    |      |         |        |                                |                                  |                   |                         |                             |    |                               |              |                  |
|        |                                          |    |      |         |        |                                |                                  |                   |                         |                             |    |                               |              |                  |
|        |                                          |    |      |         |        |                                |                                  |                   |                         |                             |    |                               |              |                  |
|        |                                          |    |      |         |        |                                |                                  |                   |                         |                             |    |                               |              |                  |
|        |                                          |    |      |         |        |                                |                                  |                   |                         |                             |    |                               |              |                  |
|        |                                          |    |      |         |        |                                |                                  |                   | 1                       |                             |    |                               |              |                  |

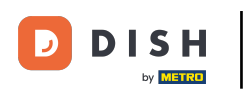

Ð

### La forma más fácil de encontrar un producto es utilizar la función de búsqueda.

| DISH POS v3.15.3                       | Demo ES                                   | 0                                     |                       |                           |                                    | 😚 Dish Su           | pport Dem                       | o Dish 🗸 |
|----------------------------------------|-------------------------------------------|---------------------------------------|-----------------------|---------------------------|------------------------------------|---------------------|---------------------------------|----------|
| « Minimizar menú<br>@ Panel de control | Productos (173 produc<br>General Alérgeno | ctos)<br>os                           |                       |                           |                                    |                     |                                 |          |
| Artículos ^     Productos              | Q Buscar                                  | r Grupo de productos To               | dos 🗸                 |                           | i≡ Mostrar <b>50 </b> ∽Registros ( | ∇ Filtro       ⊚ Co | olumnas 🗸 🔶 + Añadir pro        | oducto   |
| Grupos de productos                    | ID 🗘                                      | Nombre 🗘                              | Grupo de productos 🗘  | Categorías de facturación | Precio ≎ Precio de la opción ≎     | : IVA ≎             | Atributos de producci Menú opci | ional    |
| Niveles de precios<br>Menús            | C the #181                                | 50                                    | Aperitivo             | Alimentación              | € 7,50                             | 9% - Laag           | Keuken                          |          |
| Menú del día                           | 2 🕤 前 #156                                | 7-Up 🖾                                | Bebidas sin alcohol   | Bebidas bajo IVA          | € 3,00                             | 9% - Laag           |                                 |          |
| Gestión de precios                     | 0 🗇 👘 #98                                 | Amaretto Disaronno                    | Espíritus extranjeros | Bebidas IVA elevado       | € 5,25                             | 21% - Hoog          |                                 |          |
| Periodos                               | 0 🗇 👘 #119                                | Bacardi Blanco                        | Espíritus extranjeros | Bebidas IVA elevado       | € 5,25                             | 21% - Hoog          |                                 |          |
| A Finances                             | 🥖 🖻 前 #120                                | Bacardi Limón                         | Espíritus extranjeros | Bebidas IVA elevado       | € 5,25                             | 21% - Hoog          |                                 |          |
|                                        | 🥟 🖻 💼 #99                                 | Baileys                               | Espíritus extranjeros | Bebidas IVA elevado       | € 5,25                             | 21% - Hoog          |                                 |          |
| දියිු General ✓                        | 2 🔂 🕅 #78                                 | Ballantines                           | Whisky                | Bebidas IVA elevado       | € 6,25                             | 21% - Hoog          |                                 |          |
| 🖻 Pago 🗸 🗸                             | 6 ii #14                                  | Bistec a la Bearnesa con Papas Fritas | Platos                | Alimentación              | € 19,50                            | 9% - Laag           | Keuken Preparació               | ón       |
| 🗁 Autoservicio 🗸                       | 0 🔂 👘 #169                                | Bolsa Familiar de Papas Fritas 🖻      | Papas fritas          | Alimentación              | € 5,00                             | 9% - Laag           |                                 |          |
|                                        | 0 💼 #170                                  | Bolsillo Familiar Ras 🖄               | Papas fritas          | Alimentación              | € 5,00                             | 9% - Laag           |                                 |          |
|                                        | 🥟 🖻 💼 #129                                | Botella de Vino Blanco                | Vinos                 | Bebidas IVA elevado       | € 19,95                            | 21% - Hoog          |                                 |          |
|                                        | 0 🗇 🛱 #135                                | Botella de Vino Rosado                | Vinos                 | Bebidas IVA elevado       | € 19,95                            | 21% - Hoog          |                                 |          |
|                                        | 132                                       | Botella de Vino Tinto                 | Vinos                 | Bebidas IVA elevado       | € 19,95                            | 21% - Hoog          |                                 |          |
|                                        | 6 m #12                                   | Burrata                               | Ensaladas             | Alimentación              | € 10,00                            | 9% - Laag           | Keuken                          |          |
|                                        | A C +126                                  | Russel VE O D                         | Coñoc                 | Babidas IVA alguada       | £ 6 75                             | 219/ Usag           |                                 |          |

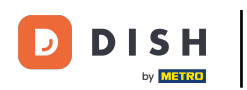

## Busca tu producto utilizando el campo de texto de búsqueda.

| DISH POS v3.15.3                                          | Demo ES                                  | 0                                     |                       |                           |                                 | 😚 Dish Su      | pport D                    | Demo Dish 🗸 |
|-----------------------------------------------------------|------------------------------------------|---------------------------------------|-----------------------|---------------------------|---------------------------------|----------------|----------------------------|-------------|
| « Minimizar menú     Ø     Panel de control     Artículos | Productos (173 produ<br>General Alérgenc | ictos)<br>os                          |                       |                           | := Mostrar <b>50</b> ×Registros | ⊽ Filtro (⊚ Cc | + Aðadi                    | producto    |
| Productos<br>Grupos de productos                          |                                          | Nombre \$                             | Grupo de productos ¢  | Categorías de facturación | Precio 🗘 Precio de la opción 🗘  |                | Atributos de producci Menú | opcional    |
| Niveles de precios<br>Menús                               | 2 🕤 🗇 #181                               | 50                                    | Aperitivo             | Alimentación              | € 7,50                          | 9% - Laag      | Keuken                     |             |
| Menú del día                                              | 156                                      | 7-Up 🗵                                | Bebidas sin alcohol   | Bebidas bajo IVA          | € 3,00                          | 9% - Laag      |                            |             |
| Gestión de precios                                        | 2 🔂 🖞 #98                                | Amaretto Disaronno                    | Espíritus extranjeros | Bebidas IVA elevado       | € 5,25                          | 21% - Hoog     |                            |             |
| Periodos                                                  | 119                                      | Bacardi Blanco                        | Espíritus extranjeros | Bebidas IVA elevado       | € 5,25                          | 21% - Hoog     |                            |             |
| Promociones                                               | 2 🖻 🖻 #120                               | Bacardi Limón                         | Espíritus extranjeros | Bebidas IVA elevado       | € 5,25                          | 21% - Hoog     |                            |             |
| -√ Finanzas 🗸 🗸                                           | 0 🖻 🛱 #99                                | Baileys                               | Espíritus extranjeros | Bebidas IVA elevado       | € 5,25                          | 21% - Hoog     |                            |             |
| ණු General ✓                                              | 2 🔂 🗊 #78                                | Ballantines                           | Whisky                | Bebidas IVA elevado       | € 6,25                          | 21% - Hoog     |                            |             |
| 🖻 Pago 🗸 🗸                                                | 6 1 #14                                  | Bistec a la Bearnesa con Papas Fritas | Platos                | Alimentación              | € 19,50                         | 9% - Laag      | Keuken Prepar              | ración      |
| . Autoservicio 🗸                                          | 2 🔂 💼 #169                               | Bolsa Familiar de Papas Fritas 🖄      | Papas fritas          | Alimentación              | € 5,00                          | 9% - Laag      |                            |             |
|                                                           | 🥟 🖻 💼 #170                               | Bolsillo Familiar Ras 🗵               | Papas fritas          | Alimentación              | € 5,00                          | 9% - Laag      |                            |             |
|                                                           | 6 1 #129                                 | Botella de Vino Blanco                | Vinos                 | Bebidas IVA elevado       | € 19,95                         | 21% - Hoog     |                            |             |
|                                                           | 2 🖻 🖻 #135                               | Botella de Vino Rosado                | Vinos                 | Bebidas IVA elevado       | € 19,95                         | 21% - Hoog     |                            |             |
|                                                           | 132                                      | Botella de Vino Tinto                 | Vinos                 | Bebidas IVA elevado       | € 19,95                         | 21% - Hoog     |                            |             |
|                                                           | 12 🕞 👘 🖉                                 | Burrata                               | Ensaladas             | Alimentación              | € 10,00                         | 9% - Laag      | Keuken                     |             |
|                                                           | A B A #126                               | Burnel VS O.D                         | Coñec                 | Robideo IVA elevado       | 6.6.75                          | 21º/ Usag      |                            |             |

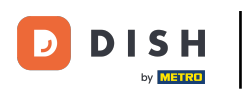

Ð

### A continuación, utiliza el icono de edición para abrir los ajustes de tu producto.

| DISH POS v3.15.3                                                                             | Demo ES 0                                                                                                    |                      |                           |                                    | 😚 Dish Sup      | D Demo Dish 🗸                       |
|----------------------------------------------------------------------------------------------|----------------------------------------------------------------------------------------------------|----------------------|---------------------------|------------------------------------|-----------------|-------------------------------------|
| « Minimizar menú Panel de control Artículos Productos Grupos de productos Niveles de precios | Productos (4 productos)<br>General Alérgenos<br>Q queso Grupo de productos<br>FILTROS SELECCIONADOS (1) Buscar = queso 🛞 | Todos 🗸              |                           | i≘ Mostrar <b>50 ∨</b> Registros ( | ⊽ Filtro) (⊚ Co | lumnas 🗸 🕂 Añadir producto          |
| Menús<br>Menú del día                                                                        | ID $\Diamond$ Nombre $\Diamond$                                                                                          | Grupo de productos 🗘 | Categorías de facturación | Precio 🗘 Precio de la opción 🗘     | IVA \$          | Atributos de producci Menú opcional |
| Menús de opciones                                                                            | 🥜 🔂 前 #18 Fondue de Queso                                                                                                | Platos               | Alimentación              | € 21,50                            | 9% - Laag       | Keuken                              |
| Gestión de precios<br>Periodos                                                               | 🥜 🕞 🌐 #172 Hamburguesa con Queso 🛛                                                                                       | Hamburguesas         | Alimentación              | € 7,95                             | 9% - Laag       |                                     |
| Promociones                                                                                  | 🥜 🔁 💼 #28 Selección de Quesos                                                                                            | Postres              | Alimentación              | € 14,00                            | 9% - Laag       | Keuken                              |
| $-\sqrt{r}$ Finanzas $\checkmark$                                                            | 🕜 🔂 🌐 #25 Tarta de Queso                                                                                                 | Postres              | Alimentación              | € 8,00                             | 9% - Laag       | Keuken                              |
| ැඩ v                                                                                         |                                                                                                    |                      |                           |                                    |                 |                                     |
| 🖻 Pago 🗸 🗸                                                                                   |                                                                                                    |                      |                           |                                    |                 |                                     |
| 📜 Autoservicio 🗸                                                                             |                                                                                                    |                      |                           |                                    |                 |                                     |
|                                                                                              |                                                                                                    |                      |                           |                                    |                 |                                     |
|                                                                                              |                                                                                                    |                      |                           |                                    |                 |                                     |
|                                                                                              |                                                                                                    |                      |                           |                                    |                 |                                     |
|                                                                                              |                                                                                                    |                      |                           |                                    |                 |                                     |
|                                                                                              |                                                                                                    |                      |                           |                                    |                 |                                     |
|                                                                                              |                                                                                                    |                      | 1                         |                                    |                 |                                     |

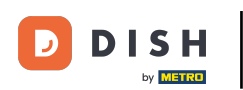

En Ventanas emergentes, haz clic en + Añadir menú de opciones, para asignar tu menú de opciones recién creado.

| DISH POS v3.15.3               | Editar producto              | Artículo                                           |                                                          |                           |                  |              |                          | cerrar 🛞                                          |
|--------------------------------|------------------------------|----------------------------------------------------|----------------------------------------------------------|---------------------------|------------------|--------------|--------------------------|---------------------------------------------------|
| « Minimizar menú               | # Artículo                   | Nombre <sup>®</sup> Tarta de Queso                 | •                                                        | Grupo de productos Postre | es 💉             | ✓ Categorías | de facturación®          | Ninguna (por defecto: Alimentación) 🗸 🗸 🗸 🗸 🗸 🗸 🗸 |
| Panel de control               | Descripción del producto     | Precios                                            |                                                          |                           |                  |              | Descripción              |                                                   |
| Artículos ^ Productos          | 🔁 Imágenes                   | Precio*                                            | 8,00                                                     | Precio de la opción       | 0,00             |              | Nombre abreviade         | 2                                                 |
| Grupos de productos            | (i) Información del producto | IVA *                                              | 9% - Laag 🗸 🗸                                            | Precio por                |                  |              | Buscar y filtrar         |                                                   |
| Menús                          |                              |                                                    | <ul> <li>Precio abierto</li> <li>IVA incluido</li> </ul> | Unidad                    | ~                |              | Campo de búsque          | da 1                                              |
| Menús de opciones              |                              | Producción                                         |                                                          |                           |                  |              | Campo de búsque          | da 2                                              |
| Gestión de precios<br>Periodos |                              | Pedido de<br>producción                            | 0                                                        | Plato                     | Ninguno (por d 🗸 |              | Otros                    |                                                   |
| Promociones                    |                              | Atributos de producción                            |                                                          |                           |                  |              | Establecimiento          | Ninguno 🗸                                         |
| -√ Finanzas ✓                  |                              | Por defecto: Keuken<br>+ Añadir atributos de produ | ucción                                                   |                           |                  |              | Proceso                  |                                                   |
| ي General V                    |                              | Elementos emergentes                               |                                                          |                           |                  |              | Flujo de trabajo         | Por defecto V                                     |
|                                |                              | + Anadir opcion de menú                            |                                                          |                           |                  |              | Tipo de<br>procesamiento | Por defecto 🗸                                     |
|                                |                              | No se han añadido compon                           | nentes.                                                  |                           |                  |              | Perfil del envase        | Ninguno 🗸                                         |
|                                |                              | + Anadir componente                                |                                                          |                           |                  |              | Identificación           |                                                   |
|                                |                              |                                                    |                                                          |                           |                  |              | Tu referencia            | f98c19b0-eea3-4a81-92dc-3620d23                   |
|                                |                              |                                                    |                                                          |                           |                  |              | ID                       | 25                                                |
|                                |                              |                                                    |                                                          |                           |                  |              |                          | Guardar                                           |

D

## Ahora utiliza el nuevo menú desplegable para buscar el menú de opciones que quieras añadir.

| DISH POS v3.15.3                  | Editar producto              | Artículo                                                                 | CERRAR 🛞                                                             |
|-----------------------------------|------------------------------|--------------------------------------------------------------------------|----------------------------------------------------------------------|
| « Minimizar menú                  | # Artículo                   | Nombre <sup>®</sup> Tarta de Queso Grupo de productos Postres V Categori | as de facturación <sup>*</sup> Ninguna (por defecto: Alimentación) 🗸 |
| Panel de control                  | Descripción del producto     | Precios                                                                  | Descripción                                                          |
| Artículos ~ Productos             | 🕞 Imágenes                   | Precio* 8,00 Precio de la opción 0,00                                    | Nombre abreviado                                                     |
| Grupos de productos               | (i) Información del producto | IVA * 9% - Laag V Precio por                                             | Buscar y filtrar                                                     |
| Menús                             |                              | <ul> <li>□ Precio abierto Unidad</li> <li>✓ IVA incluido</li> </ul>      | Campo de búsqueda 1                                                  |
| Menú del dia<br>Menús de opciones |                              | Producción                                                               | Campo de búsqueda 2                                                  |
| Gestión de precios<br>Periodos    |                              | Pedido de 0 Plato Ninguno (por d V                                       | Otros                                                                |
| Promociones                       |                              | Atributos de producción                                                  | Establecimiento Ninguno V                                            |
| √ Finanzas V                      |                              | Por defecto: Keuken<br>+ Añadir atributos de producción                  | Proceso                                                              |
| General ✓                         |                              | Elementos emergentes                                                     | Flujo de trabajo Por defecto V                                       |
|                                   |                              | Menú opciónal:                                                           | Tipo de Por defecto V                                                |
|                                   |                              | Compuestos                                                               | Perfil del envase Ninguno V                                          |
|                                   |                              | No se han añadido componentes.<br>+ Añadir componente                    | Identificación                                                       |
|                                   |                              |                                                                          | Tu referencia f98c19b0-eea3-4a81-92dc-3620d23                        |
|                                   |                              |                                                                          | ID 25                                                                |
|                                   |                              |                                                                          | Guardar                                                              |

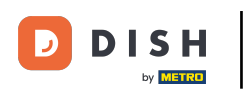

#### 

## Y selecciona una de las opciones.

| DISH POS v3.15.3                  | Editar producto              | Artículo                                                 |                           |                  |                                             | CERRAR 🛞                                     |
|-----------------------------------|------------------------------|----------------------------------------------------------|---------------------------|------------------|---------------------------------------------|----------------------------------------------|
| « Minimizar menú                  | # Artículo                   | Nombre <sup>®</sup> Tarta de Queso                       | Grupo de productos Postre | es 🗸             | Categorías de facturación <sup>®</sup> Ning | guna (por defecto: Alimentación) 🗸 🗸 🗸 🗸 🗸 🗸 |
| Panel de control                  | Descripción del producto     | Precios                                                  |                           |                  | Descripción                                 |                                              |
| Artículos ^ Productos             | 🖸 Imágenes                   | Precio" 8,00                                             | Precio de la opción       | 0,00             | Nombre abreviado                            |                                              |
| Grupos de productos               | (i) Información del producto | IVA * 9% - Laag 🗸 🗸                                      | Precio por                |                  | Buscar y filtrar                            |                                              |
| Menús                             |                              | <ul> <li>Precio abierto</li> <li>IVA incluido</li> </ul> | Unidad                    | ~                | Campo de búsqueda                           | 1                                            |
| Menú del día<br>Menús de opciones |                              | Producción                                               |                           |                  | Campo de búsqueda                           | 2                                            |
| Gestión de precios<br>Periodos    |                              | Pedido de 0                                              | Plato                     | Ninguno (por d 🗸 | Otros                                       |                                              |
| Promociones                       |                              | Atributos de producción                                  |                           |                  | Establecimiento                             | Ninguno                                      |
| -√- Finanzas ✓                    |                              | Por defecto: Keuken<br>+ Añadir atributos de producción  |                           |                  | Proceso                                     |                                              |
| ③ General 🗸 🗸                     |                              | Elementos emergentes                                     |                           |                  | Flujo de trabajo                            | Por defecto 🗸                                |
| Pago 🗸                            |                              | Menú opcional: Nata<br>+ Añadir opción de men            |                           |                  | Tipo de<br>procesamiento                    | Por defecto 🗸                                |
| 🕂 Autoservicio 🗸                  |                              | Compuestos                                               |                           |                  | Perfil del envase                           | Ninguno 🗸                                    |
|                                   |                              | No se han añadido componentes.<br>+ Añadir componente    |                           |                  | Identificación                              |                                              |
|                                   |                              |                                                          |                           |                  | Tu referencia                               | f98c19b0-eea3-4a81-92dc-3620d23              |
|                                   |                              |                                                          |                           |                  | ID                                          | 25                                           |
|                                   |                              |                                                          |                           |                  |                                             | Guarda                                       |

# A continuación, haz clic en Guardar para aplicar las modificaciones.

| DISH POS v3.15.3                  | Editar producto          | Artículo                                         |                                                          |                        |                  |                   |                                  | CERRAR 🗴                                  |
|-----------------------------------|--------------------------|--------------------------------------------------|----------------------------------------------------------|------------------------|------------------|-------------------|----------------------------------|-------------------------------------------|
| « Minimizar menú                  | # Artículo               | Nombre <sup>®</sup> Tarta de Que                 | so                                                       | Grupo de productos Pos | tres             | ✓ Categorías de f | facturación* Ningu               | ina (por defecto: Alimentación) 🗸 🗸 🗸 🗸 🗸 |
| Panel de control                  | Descripción del producto | Precios                                          |                                                          |                        |                  | D                 | Descripción                      |                                           |
| Artículos ^                       | 🔁 Imágenes               | Precio®                                          | 8,00                                                     | Precio de la opción    | 0,00             | No                | ombre abreviado                  |                                           |
| Grupos de productos               | Información del producto | IVA *                                            | 9% - Laag 🗸 🗸                                            | Precio por             |                  | В                 | Buscar y filtrar                 |                                           |
| Menús                             |                          |                                                  | <ul> <li>Precio abierto</li> <li>IVA incluido</li> </ul> | Unidad                 | ~                | Ca                | ampo de búsqueda 1               |                                           |
| Menú del día<br>Menús de opciones |                          | Producción                                       |                                                          |                        |                  | Ca                | ampo de búsqueda 2               |                                           |
| Gestión de precios<br>Periodos    |                          | Pedido de                                        | 0                                                        | Plato                  | Ninguno (por d 🗸 | 0                 | Otros                            |                                           |
| Promociones                       |                          | Atributos de producción                          |                                                          |                        |                  | Est               | stablecimiento                   | Ninguno 🗸                                 |
| ∧ <sub>C</sub> Finanzas ✓         |                          | Por defecto: Keuken<br>+ Añadir atributos de pro | ducción                                                  |                        |                  |                   | Solo como opcion                 |                                           |
| ③ General                         |                          | Elementos emergente                              | 95                                                       |                        |                  | Flu               | vio de trabajo                   | Por defecto                               |
| 🖻 Pago 🗸 🗸                        |                          | Menú opcional:                                   | Nata montada opcional                                    | $\times$               |                  | Tip               | po de                            | Por defecto 🗸                             |
| 는 Autoservicio 🗸                  |                          | + Añadir opción de menú                          |                                                          |                        |                  | Pe                | rocesamiento<br>erfil del envase | Ninguno 🗸                                 |
|                                   |                          | Compuestos                                       | -                                                        |                        |                  | Id                | dentificación                    |                                           |
|                                   |                          | No se han añadido compo                          | onentes.                                                 |                        |                  | Ти                | u referencia                     | f98c19b0-eea3-4a81-92dc-3620d23           |
|                                   |                          | · Anadir componente                              |                                                          |                        |                  | ID                | ,                                | 25                                        |
|                                   |                          |                                                  |                                                          |                        |                  |                   |                                  |                                           |

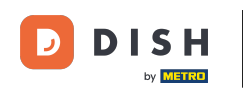

Ð

Para asegurarte de que tu menú de opciones se ha añadido al producto puedes desplazarte hacia la derecha hasta que veas la columna Menú de opciones.

| DISH POS v3.15.3                                                                                                    | Demo ES 0                                                                                                    |                      |                           |                                    | 😚 Dish Suppor    | rt 🛛 Demo Dish 🗸                  |
|----------------------------------------------------------------------------------------------------|----------------------------------------------------------------------------------------------------|----------------------|---------------------------|------------------------------------|------------------|-----------------------------------|
| <ul> <li>Minimizar menú</li> <li>Panel de control</li> <li>Artículos ^</li> <li>Productos</li> <li>Grupos de productos</li> </ul> | Productos (4 productos)         General       Alérgenos         Q       queso         Grupo de productos         FILTROS SELECCIONADOS (1)       Buscar = queso 📎 | īodos 🗸 🗸            |                           | i≘ Mostrar <b>50 ∨</b> Registros ( | V Filtro O Colum | nas 🗸 + Añadir producto           |
| Menús<br>Menú del día                                                                                                    | ID $\Diamond$ Nombre $\Diamond$                                                                                                    | Grupo de productos 🗘 | Categorías de facturación | Precio 🗘 Precio de la opción 🔇     | ≎ IVA ≎ At       | ributos de producci Menú opcional |
| Menús de opciones                                                                                                    | 🥟 🖻 前 #18 Fondue de Queso                                                                                                    | Platos               | Alimentación              | € 21,50                            | 9% - Laag Ke     | euken                             |
| Gestión de precios<br>Periodos                                                                                                    | 🖉 🖻 💼 #172 Hamburguesa con Queso 🛛                                                                                                    | Hamburguesas         | Alimentación              | € 7,95                             | 9% - Laag        |                                   |
| Promociones                                                                                                    | 🥖 🖻 🛱 #28 Selección de Quesos                                                                                                    | Postres              | Alimentación              | € 14,00                            | 9% - Laag Ke     | euken                             |
| √ Finanzas 🗸                                                                                                    | 🖉 🖻 🖷 #25 Tarta de Queso                                                                                                    | Postres              | Alimentación              | € 8,00                             | 9% - Laag Ke     | uken Nata montada opcional        |
| ැඩි General 🗸 🗸                                                                                                    |                                                                                                    |                      |                           |                                    |                  |                                   |
| 🖯 Pago 🗸                                                                                                    |                                                                                                    |                      |                           |                                    |                  |                                   |
| 는 Autoservicio 🗸                                                                                                    |                                                                                                    |                      |                           |                                    |                  |                                   |
|                                                                                                    |                                                                                                    |                      |                           |                                    |                  |                                   |
|                                                                                                    |                                                                                                    |                      |                           |                                    |                  |                                   |
|                                                                                                    |                                                                                                    |                      |                           |                                    |                  |                                   |
|                                                                                                    |                                                                                                    |                      |                           |                                    |                  |                                   |
|                                                                                                    |                                                                                                    |                      |                           |                                    |                  |                                   |
|                                                                                                    |                                                                                                    |                      | 1                         |                                    |                  |                                   |

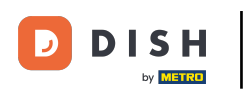

## Ahí verás si se ha añadido el menú de opciones.

| DIS    | H POS v3.15.3                                          |      | Demo ES                                                                                                    | • •                       |                                |           |                      |                       | 😚 Dish Support | Demo Dish 🗸               |  |  |
|--------|--------------------------------------------------------|------|----------------------------------------------------------------------------------------------------|---------------------------|--------------------------------|-----------|----------------------|-----------------------|----------------|---------------------------|--|--|
| « M    | inimizar menú<br>Panel de control<br>Artículos         | F    | Productos (4 produc<br>General Alérger                                                                                                    | ctos)<br>nos              |                                |           |                      |                       |                |                           |  |  |
| V      | Productos<br>Grupos de productos<br>Niveles de precios | F    | Q       queso       Grupo de productos       Todos       Image: Columnas       Image: Columnas |                           |                                |           |                      |                       |                |                           |  |  |
|        | Menús<br>Menú del día                                  | ų    | po de productos 🗘                                                                                                    | Categorías de facturación | Precio ≎ Precio de la opción ≎ | IVA 🗘     | Atributos de produce | Menú opcional         | Plato          | edido de producción ≎ Alé |  |  |
|        | Menús de opciones                                      | t    | tos                                                                                                    | Alimentación              | € 21,50                        | 9% - Laag | Keuken               |                       | Platos         | 200                       |  |  |
|        | Periodos                                               | 1    | nburguesas                                                                                                    | Alimentación              | € 7,95                         | 9% - Laag |                      |                       |                |                           |  |  |
|        | Promociones                                            | 5    | tres                                                                                                    | Alimentación              | € 14,00                        | 9% - Laag | Keuken               |                       | Postres        |                           |  |  |
| $\sim$ | Finanzas 🗸                                             | · 51 | tres                                                                                                    | Alimentación              | € 8,00                         | 9% - Laag | Keuken               | Nata montada opcional | Postres        |                           |  |  |
| ŝ      | General 🗸                                              |      |                                                                                                    |                           |                                |           |                      |                       |                |                           |  |  |
| ⊟      | Pago 🗸                                                 |      |                                                                                                    |                           |                                |           |                      |                       |                |                           |  |  |
| ň      | Autoservicio 🗸                                         |      |                                                                                                    |                           |                                |           |                      |                       |                |                           |  |  |
|        |                                                        |      |                                                                                                    |                           |                                |           |                      |                       |                |                           |  |  |
|        |                                                        |      |                                                                                                    |                           |                                |           |                      |                       |                |                           |  |  |
|        |                                                        |      |                                                                                                    |                           |                                |           |                      |                       |                |                           |  |  |
|        |                                                        |      |                                                                                                    |                           |                                |           |                      |                       |                |                           |  |  |
|        |                                                        |      |                                                                                                    |                           |                                |           |                      |                       |                |                           |  |  |
|        |                                                        |      |                                                                                                    |                           |                                |           | 1                    |                       |                |                           |  |  |

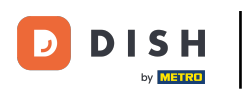

i

#### Ya está. Has completado el tutorial y ahora sabes cómo añadir un menú con varias opciones.

| DIS                                                                                                    | H POS v3.15.3                                                                |   | Demo Es                                         | S 0                                  |                                |           |                     | 1                                     | P Dish Support | Demo Dish 🗸               |
|----------------------------------------------------------------------------------------------------|------------------------------------------------------------------------------|---|-------------------------------------------------|--------------------------------------|--------------------------------|-----------|---------------------|---------------------------------------|----------------|---------------------------|
| <ul> <li>Minimizar menú</li> <li>Panel de control</li> <li>Artículos</li> <li>Productos</li> <li>Grupos de produci</li> <li>Niveles de precios</li> </ul> | inimizar menú<br>Panel de control<br>Artículos<br>Productos                  | ^ | Productos (4 produ<br>General Alérge<br>Q queso | uctos)<br>enos<br>Grupo de productos | Todos 🗸                        |           | :=                  | Mostrar 50 ∽Registros ( <b>Filtro</b> | © Columnas ♥   | + Añadir producto         |
|                                                                                                    | Grupos de productos<br>Niveles de precios                                    | 5 | FILTROS SELECCIONADOS                           | Buscar = queso x                     |                                |           |                     |                                       |                |                           |
|                                                                                                    | Menús<br>Menú del día<br>Menús de opciones<br>Gestión de precios<br>Periodos |   | ıpo de productos ≎                              | Categorías de facturación            | Precio 🗘 Precio de la opción 🗘 | C IVA ≎   | Atributos de produc | ci Menú opcional                      | Plato          | edido de producción ≎ Alé |
|                                                                                                    |                                                                              |   | tos                                             | Alimentación                         | € 21,50                        | 9% - Laag | Keuken              |                                       | Platos         | 200                       |
|                                                                                                    |                                                                              |   | mburguesas                                      | Alimentación                         | € 7,95                         | 9% - Laag |                     |                                       |                |                           |
|                                                                                                    | Promociones                                                                  |   | stres                                           | Alimentación                         | € 14,00                        | 9% - Laag | Keuken              |                                       | Postres        |                           |
| Ŷ                                                                                                    | Finanzas                                                                     | ~ | stres                                           | Alimentación                         | € 8,00                         | 9% - Laag | Keuken              | Nata montada opcional                 | Postres        |                           |
| <br>                                                                                                    | General                                                                      | ~ |                                                 |                                      |                                |           |                     |                                       |                |                           |
|                                                                                                    | Pago                                                                         | ~ |                                                 |                                      |                                |           |                     |                                       |                |                           |
| Ä                                                                                                    | Autoservicio                                                                 | ~ |                                                 |                                      |                                |           |                     |                                       |                |                           |
|                                                                                                    |                                                                              |   |                                                 |                                      |                                |           |                     |                                       |                |                           |
|                                                                                                    |                                                                              |   |                                                 |                                      |                                |           |                     |                                       |                |                           |
|                                                                                                    |                                                                              |   |                                                 |                                      |                                |           |                     |                                       |                |                           |
|                                                                                                    |                                                                              |   |                                                 |                                      |                                |           |                     |                                       |                |                           |
|                                                                                                    |                                                                              |   |                                                 |                                      |                                |           |                     |                                       |                |                           |
|                                                                                                    |                                                                              |   |                                                 |                                      |                                | -         | 1                   |                                       |                |                           |

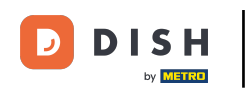

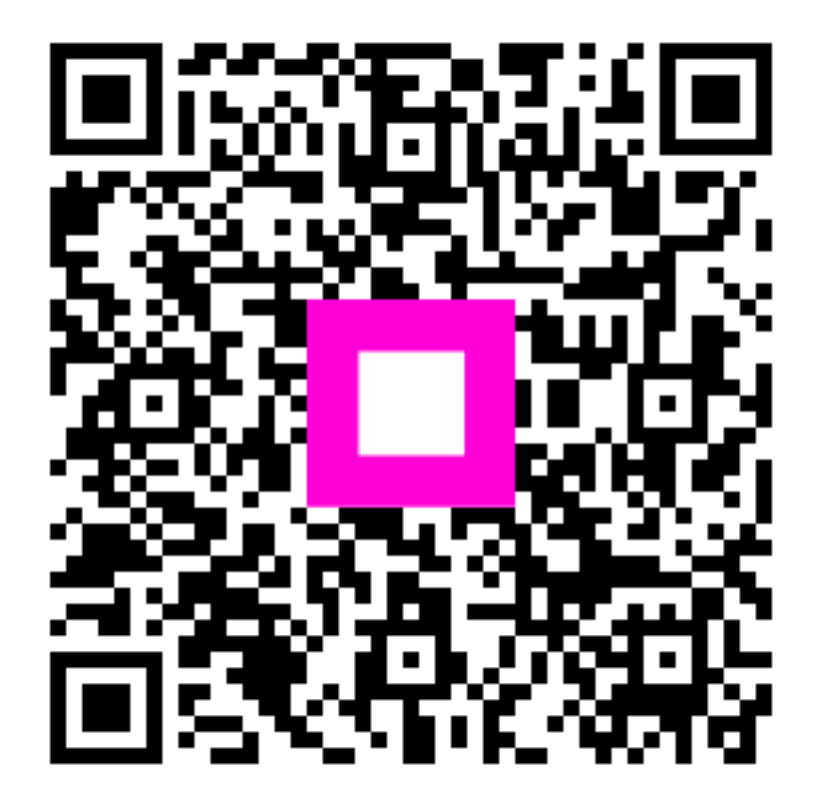

Escanee para ir al reproductor interactivo